## **Duke** Human Vaccine Institute *RBL: Biocontainment*

## Submitting a New Service Request

We are using the CoreResearch@Duke shared resource management system (<u>coreresearch.duke.edu</u>) that has been developed for all shared resource core labs at Duke. All work done for Duke facility users will be requested and billed through this system. Please follow the steps below to request work to be performed by our facility:

- If not done previously, please have your PI or PI Delegate log into the system to link you as a user of their fund codes. Contact Joe Rusnak (<u>joseph.m.rusnak@dm.duke.edu</u>) for help with this quick process.
- 2. Log in to the system using your NetID. (\*\*\*You may not be able to login into the system if step 1 has not been done.)
- 3. Select the "Manage Service Requests" Tramstop from the "Request For Service" Tramline (Green).
- 4. Click on "Add New Request" from the operations bar at the top.
- 5. <u>Service Request</u> Tab: fill out any necessary fields or selections. Mandatory fields are highlighted yellow.
  - a. <u>Title</u>: Please include your last name and your Pl's last name in the title (ie. Smith/Jones Decontamination Request)
  - b. <u>Core</u>: Select **D-0035** DHVI RBL:Containment from the list that comes up and then click "Select & Continue" from the operations bar. (\*\*\*NOTE: If nothing appears in the list, click the "OK" button next to the blank search field at the right.)
  - c. <u>Project ID</u>: The "Project ID" is not the same as Fund Code. Click on the magnifying glass next to the data field. In the new window that comes up, type your 7-digit Duke fund code into the search box (no dashes) and Click "OK". Select your fund code and click "Select & Continue". If your fund code does not appear in this list, ensure your PI has authorized/linked you to the code in Core Research (see #1 above).
- 6. <u>Billing Info</u> Tab:
  - a. <u>Membership</u>: Click magnifying glass, select **Duke**, click **Select & Continue**
- 7. Click "Save". Another box will appear at the bottom with <u>Services Requested</u> tab.
  - a. Click Add New
  - b. From the list that appears, select the service(s) requested
  - c. Click Select & Return
  - d. Update quantity
  - e. Click Save
- 8. On <u>Attachments tab</u>, please upload a list of sample IDs.
- 9. Any other pertinent information can be communicated in the <u>Service Description</u> tab.
- 10. Click "Save".
- 11. Click "Submit For Review". (Submission will not be allowed if form hasn't been saved.)

Rose Asrican, M.S. RBL Operations Coordinator GHRB 1027 | Box 103020 | 909 S.LaSalle St. | Durham, NC 27705 919.681.5480 Office | 919.684.5447 Lab | 919.681.1678 Fax Rosemarie.asrican @duke.edu